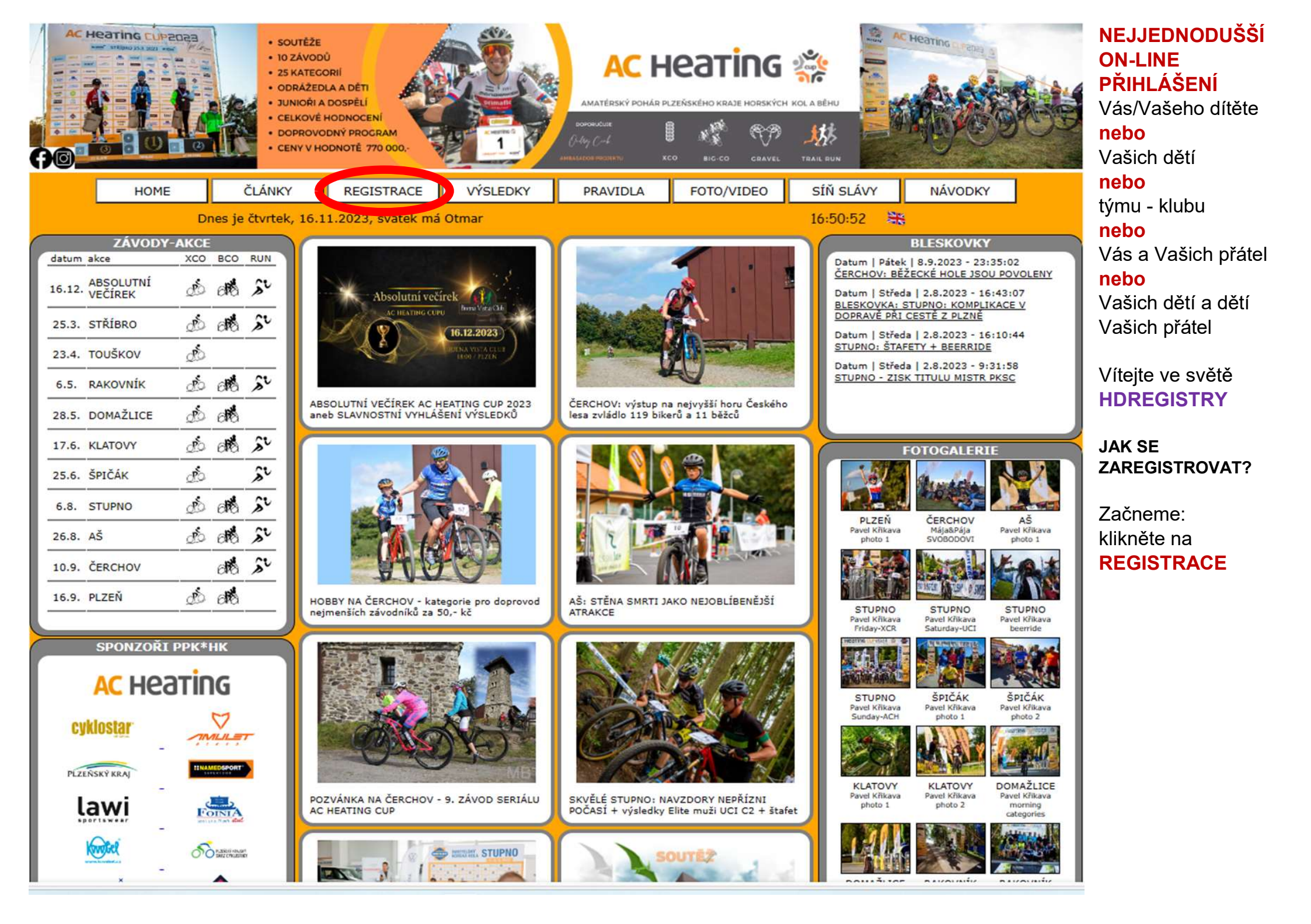

| VYSLEDKY ON-LIN                                      |                                                                                                    |
|------------------------------------------------------|----------------------------------------------------------------------------------------------------|
| SEKCE ON-LINE REGISTRA<br>P - Pohár Plzeňského kraje | CE<br>horských kol 2024                                                                                                    |
| POČET PŘIHLÁŠENÝCH: O<br>21. dubna 2024              | ON-LINE REGISTRACE                                                                                                    |
| počet přihlášených: O<br>1. května 2024              | ON-LINE REGISTRACE<br>bude ukončena za<br>166 D, 00 H, 04 M, 48                                                                                                    |
| počet přihlášených: 0<br>11. května 2024             | ON-LINE REGISTRACE<br>bude ukončena za<br>176 D, 00 H, 04 M, 48                                                                                                    |
| počet přihlášených: 0<br>22. června 2024             | ON-LINE REGISTRACE<br>bude ukončena za<br>218 D, 00 H, 04 M, 48                                                                                                    |
| POČET PŘIHLÁŠENÝCH: O<br>21. září 2024               | ON-LINE REGISTRACE<br>bude ukončena za<br>309 D, 00 H, 04 M, 48                                                                                                    |
| POČET PŘIHLÁŠENÝCH: O<br>28. září 2024               | ON-LINE REGISTRACE<br>bude ukončena za<br>316 D, 00 H, 04 M, 48                                                                                                    |
|                                                      | VYSLEDKY       ON-LIN         SEKCE ON-LINE REGISTRA       Počet přihlášených: 0         Počet přihlášených: 0       21. dubna 2024         Počet přihlášených: 0       1. května 2024         Počet přihlášených: 0       21. dubna 2024         Počet přihlášených: 0       21. dubna 2024         Počet přihlášených: 0       21. září 2024         Počet přihlášených: 0       21. září 2024 |

NOVĚ: budete přesměrováni na zcela nový multimediální registrační portál na webu:

hynekmusil.cz

Vyberte závod (žlutý rámeček), na který chcete Vaše dítě/děti/rodinu přihlásit

Klikněte na ON-LINE REGISTRACE (červený ovál)

|               | WEB SERIÁLU                       | VÝSLEDKY                                  | ON-LIN                   |                                  |              |               | Po obou stranách je |
|---------------|-----------------------------------|-------------------------------------------|--------------------------|----------------------------------|--------------|---------------|---------------------|
|               |                                   | hynekmu                                   | sil.cz                   |                                  |              |               | stránku             |
|               | 0                                 | N-LINE REGISTROVA<br>Domažlice VELKÁ CENA | NÍ ZÁVO<br>DOMAŽLIO      | DNÍCI<br>MTB                     |              |               | hynekmusil.cz       |
| HYNEKMUSIL.CZ |                                   | 21. dubna 20                              | 024                      |                                  |              | HYNEKMUSIL.CZ | klikněte, abvchom   |
|               | 2                                 | PET NA HLAVNI STRANKU ON                  | NE PŘTHLAŠ               | ování                            |              |               | mohli pokračovat    |
|               |                                   | SEŘADIT DLE DOBY R                        | EGISTRACE                |                                  |              |               | do HDREGISTRY       |
|               | (RESET) odrážedla h               | olky 6 kluci 6 holky 7-8 kluci 7-8 h      | holky 9-10 kluci         | 9-10 Žákyně I Žáci I             | žákyně II    |               |                     |
|               | Záci II<br>HDR St.Číslo Národnost | kadetky kadeti juniorky junioři<br>Jméno  | ženy muži19<br>Kategorie | muži30 muži40 muži5<br>Obec/Klub | Platba       |               |                     |
|               | 1 💻                               | GOTTFROID Hans                            | kadeti                   | KLUB nebo OBEC                   |              |               |                     |
|               |                                   | HOLŠNERS Ludovít                          | žáci II                  | KLUB nebo OBEC                   | $\bigotimes$ |               |                     |
|               | 1                                 | KÁVON Jakub                               | kluci 7-8                | KLUB nebo OBEC                   | $\bigcirc$   |               |                     |
|               |                                   | KÁVON Jan                                 | kluci 6                  | KLUB nebo OBEC                   | $\otimes$    |               |                     |
|               | 82 🛌                              | MOJERODINA Matka                          | ženy                     | KLUB nebo MĚSTO                  | $\bigcirc$   |               |                     |
|               | 82 🛌                              | MOJERODINA Mladšídcera                    | žákyně I                 | KLUB nebo MĚSTO                  | $\bigcirc$   |               |                     |
|               | 82 🛌                              | MOJERODINA Mladšísyn                      | kluci 7-8                | KLUB nebo MĚSTO                  | $\bigcirc$   |               |                     |
|               | 82 🛌                              | MOJERODINA Otec                           | muži40                   | KLUB nebo MĚSTO                  | $\bigcirc$   |               |                     |
|               | 82 🛌                              | MOJERODINA Staršídcera                    | žákyně II                | KLUB nebo MĚSTO                  | $\bigcirc$   |               |                     |
|               | 12 🛌                              | MOJERODINA Staršísyn                      | kadeti                   | KLUB nebo MĚSTO                  | $\bigcirc$   |               |                     |
|               | <b></b>                           | ŘÍCHJERTŠ Jiřina                          | holky 9-10               | KLUB nebo OBEC                   | $\otimes$    |               |                     |

22:19:45

HO

HDREGISTRY

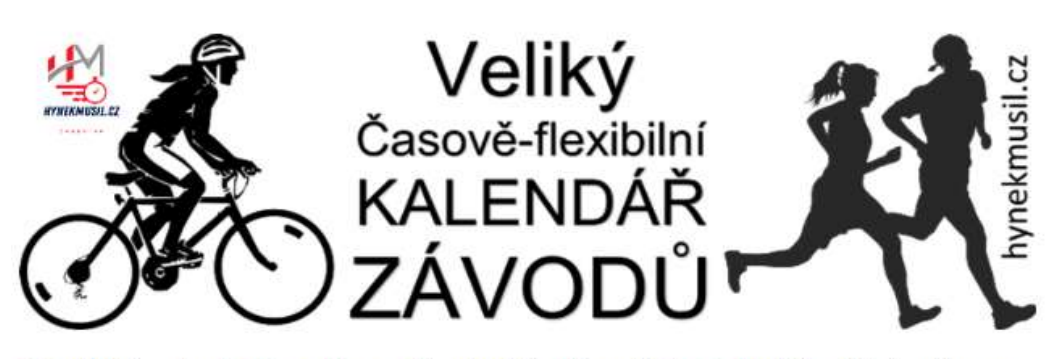

Pořadatelé, pokud máte zájem svůj závod či celý seriál do kalendáře přidat, pište na hynekmusil(zavináč)hynekmusil.cz, rád Váš závod či seriál přidám. Samozřejmě ZDARMA

 KLIKNI A FILTRUJ! :) Klikni tady na název poháru či seriálu a zobrazí se jeho závody:

 | SVĚTOVÝ POHÁR MTB | ČESKÝ POHÁR MTB | UCI SÉRIE | PPK\*HK | TALENT CUP

 | MTB BIATLON | FORESTOVO ZÁVODY | PRAŽSKÝ POHÁR MTB | JIHOČESKÝ POHÁR MTB | KOLO PRO ŽIVOT

 | PRIMA CUP | Elimon Ústí MTB CUP

| ZPĚT NA VELIKÝ ČASOVĚ FLEXIBILNÍ KALENDÁŘ ZÁVODŮ

Dnes je čtvrtek, 16.11.2023, svátek má Otmar

| 1 40      | 13. Forestovo<br>závod | sobota                                               | <mark>25.11.</mark> | NOČNÍK                                                       |                |  |
|-----------|------------------------|------------------------------------------------------|---------------------|--------------------------------------------------------------|----------------|--|
|           |                        |                                                      | prosine             | eC.                                                          | - <del>.</del> |  |
| ZÁVOD     | závod                  | neděle                                               | 31.12.              | Přívětice<br>AC HEATING Silvestrovská<br>Přívětická 12 & 4,5 | м              |  |
|           |                        |                                                      | 2024                | 1                                                            |                |  |
|           |                        |                                                      | únor                |                                                              |                |  |
| ZÁVOD     | závod                  | sobota                                               | 3.2.                | ?Losiná<br>Radoušovo Bloudění 2024                           |                |  |
|           |                        | <u>n.</u>                                            | březer              | 1                                                            |                |  |
| ZÁVOD     | závod                  | sobota                                               | 23.3.               | Langenlois<br>KTM Kamptal Trophy C1                          |                |  |
| ( and     | 1. Forestovo<br>závod  | neděle 24.3. Záluží u Třemošné<br>F6 - běžecký závod |                     | м                                                            |                |  |
| C Heating | 1. UCI SÉRIE           | pátek                                                | 29.3.               | Břasy-Stupno<br>UCI C2 HORSKÁ KOLA STUPNO                    |                |  |
| C Heating | 1. UCI SÉRIE           | sobota                                               | 30.3.               | Břasy-Stupno<br>UCI C2 HORSKÁ KOLA STUPNO                    | м              |  |
| C Heating | 1. UCI SÉRIE           | neděle                                               | 31.3.               | Břasy-Stupno<br>UCI C2 HORSKÁ KOLA STUPNO                    |                |  |

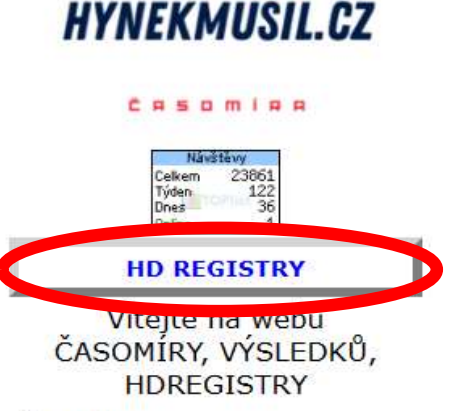

#### ČASOMÍRA:

V období jaro-léto-podzim měříme závody MTB i běžecké, databázově zajištujeme seriály závodů na horských kolech: PPK\*HK, Talent CUP, MTB Biatlon, zde na webu najdete i speciální databázi HDREGISTRY, dále též výsledky závodů, které jinde nenajdete Výsledky zpracováváme na PC bez použití čipových a dalších podobných technologií. Naše časomíra není vhodná pro závody, kde cílem projíždí velký balík závodníků, ani pro okruhové vytrvalostní závody.

### Odkazy na spřátelené weby

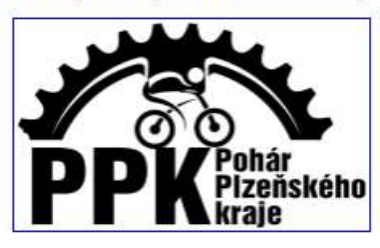

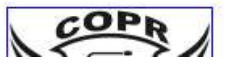

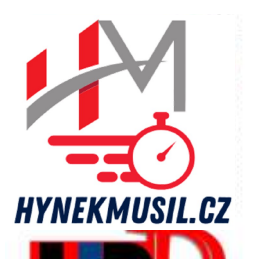

PŘIHLÁSIT DO

HDREGISTRY:

ZDE

EDITACE ÚDAJŮ V

HDREGISTRY:

ZDE

SEZNAM JIŽ

REGISTROVANÝCH: ZDE

# hynek musil.cz

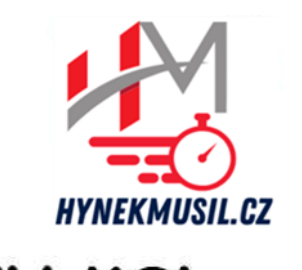

### Na stránce **HDREGISTRY** pokračujte kliknutím na tlačítko 'ZDE' pod textem **PŘIHLÁSIT DO** HDREGISTRY

Tím přejdete na provede přihlášením

### Vytvořte si svůj **HDREGISTRY** TÝΜ·

a/nebo kamarádovo/ky děti a/nebo celý tým

### Vítej v Registru závodníků HDREGISTRY

O Tato registrace slouží k jednoduššímu ON-LINE přihlašování na závody seriálů: Pohár Plzeňského kraje horských kol - PAL CUP, Talent CUP i MTB Biatlon, ale i na Triatlon ROUPOV, Ledový kafe či Břežanský kostitřas

o Informace pro RODINY či KLUBY:

Spárování závoďáků je na základě shodného e-mailu, kterým přihlašujete všechny členy rodiny či klubu O Tento Registrační formulář je doplněn o možnost přihlásit se číslem Tvé licence ČSC. Pokud nemáš licenci. přihlas se standardně.

### Seznam již registrovaných:

| ESE            | ANDRLE Filip      | MS BIKE ACADEMY RACING        | CESC.           | ANDRLE Radek       | COPR TJ PŘEŠTICE              |
|----------------|-------------------|-------------------------------|-----------------|--------------------|-------------------------------|
| SE             | ANDRLIK Filip     | kola-bbm.cz                   |                 | ANDRLÍK Martin     | Plzeň                         |
| ESC            | ANDRLOVÁ Kristýna | kola-bbm.cz                   |                 | BAAROVÁ Petra      | Cyklosport Pitstop Klatovy    |
|                | BABKA Jaroslav    | Jiko Čácha Sušice             |                 | BALEJ Tomáš        | Rokycany                      |
|                | BÁRTA Petr        | Plzeň                         | CISC            | BARTH Matěj        | Kolofix - Reclino racing team |
|                | BÁRTOVÁ Lucie     | MS BIKE ACADEMY RACING        | CSC             | BASETLİK Petr      | Team Bike Březová             |
|                | BAUER Jan         | COPR TJ PŘEŠTICE              |                 | BAUEROVÁ Klára     | COPR TJ PŘEŠTICE              |
|                | BAUMRUK Matyáš    | Pardoride racing team         |                 | BAUMRUKOVÁ Eliška  | MS BIKE ACADEMY RACING        |
|                | BAZALA Robin      | MS BIKE ACADEMY RACING        | CESC.           | BENEŠ Jakub        | MS BIKE ACADEMY RACING        |
| CISC           | BENEŠ Jan         | Akademie cyklistických sportů |                 | BENEŠ Marek        | MS BIKE ACADEMY RACING        |
| ČESK<br>BIATLO | BERAN Lukas       | CK Sport Beran Chrást         | ČESK)<br>BIATLO | BERAN Marcel       | CK Sport Beran Chrást         |
| ČESKÍ          | BERAN Tomás       | CK Sport Beran Chrást         | ČESKÍ<br>BIATLO | BERANOVÁ Radka     | CK Sport Beran Chrást         |
| CESC           | BERGER Bonifác    | Cykloteam Ostrov              | ESC             | BERGEROVÁ Karolína | Carla kupkolo.cz              |
| ESE            | BEYEROVÁ Kateřina | LYKO KLUB Prachatice          |                 | BIDRMAN David      | CK LOKO Rakovník              |
|                | BILEK Ondřei      | AUTHOR TEAM STUPNO            |                 | BILEK Voitěch      | AUTHOR TEAM STUPNO            |

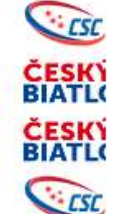

p Klatovy racing team ová TICE EMY RACING

své děti

formulář, který Vás Vás nebo člena Vaší rodinv

egistry DATABÁZE ZÁVODNÍKŮ HORSKÝCH KOL

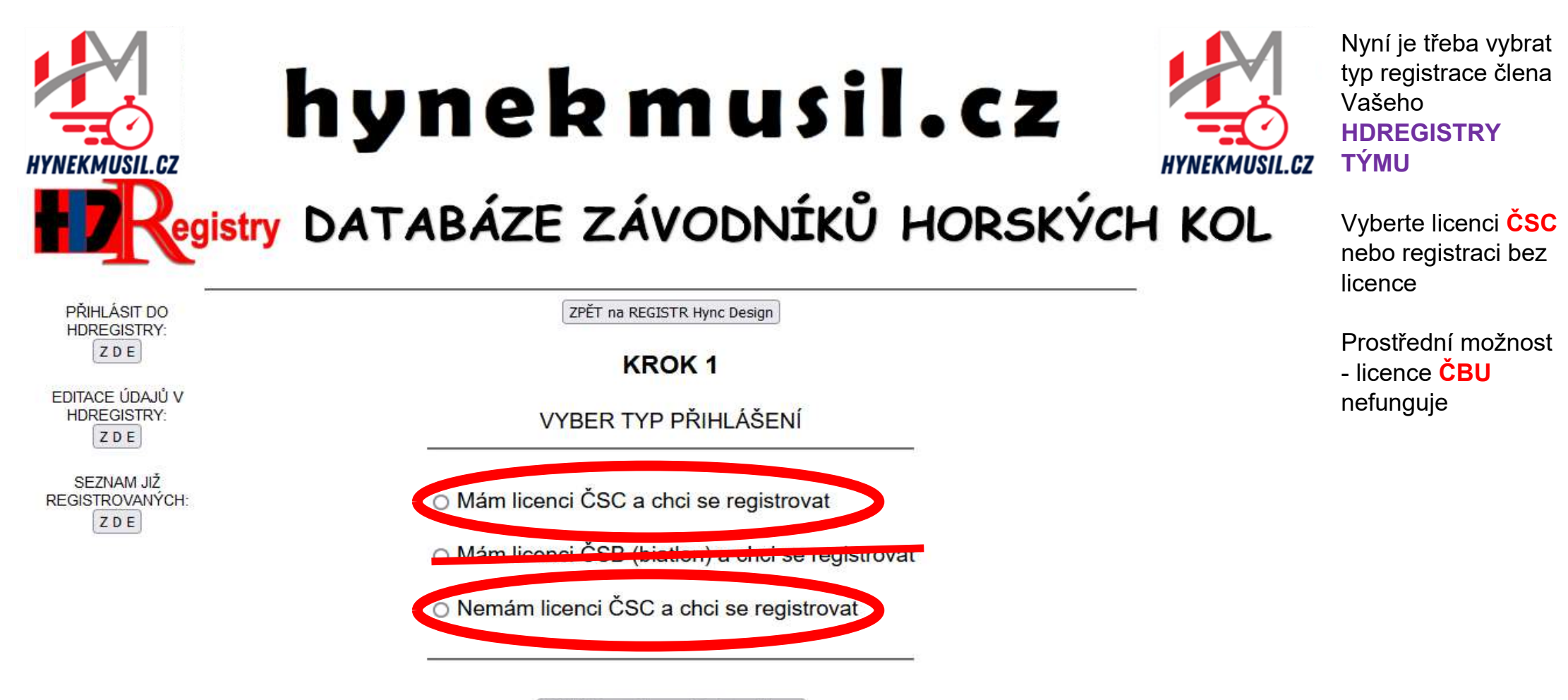

Zaškrtl jsem jednu možnost registrace

| HYNEKMUSIL.CZ                                                                                                    | hyn<br>Jistry DATABÁ                                                                                          | <b>ekmu</b><br>Íze závodni                                                                                                    | Sil.Ca<br>íků hors                                                                              | KÝCH KOL                                                                                                    | Vyplňte údaje o<br>Vašem členu rodiny<br>nebo o sobě<br>VÝBĚR KLUBU<br>ZÁPIS<br>KLUBU/OBCE<br>Máte 2 možnosti:<br>a) Vyberte oficiální            |
|----------------------------------------------------------------------------------------------------|----------------------------------------------------------------------------------------------------|----------------------------------------------------------------------------------------------------|-------------------------------------------------------------------------------------------------|----------------------------------------------------------------------------------------------------|----------------------------------------------------------------------------------------------------|
| PŘIHLÁSIT DO<br>HDREGISTRY:<br>Z D E<br>EDITACE ÚDAJŮ V<br>HDREGISTRY:<br>Z D E<br>SEZNAM JIŽ<br>REGISTROVANÝCH: | VYPLŇ S<br>POKUD MÁŠ, V KAŽDÉM F<br>cyklistiky), pro seriál PAL Cl<br>samozřejmě, pokud ji máš:               | ZPĚT na REGISTR Hync Design<br>KROK 2<br>SVÉ ÚDAJE / ÚDAJE VAŠEHO<br>PŘÍPADĚ ZADEJ SVÉ ČÍSLO L<br>JP od letošního roku MUSIŠ uv | SYNA/DCERY<br>ICENCE ČSC (Českého<br>ádět svou licenci ČSC,                                     | svazu                                                                                                    | <ul> <li>název klubu z<br/>předdefinovatelného<br/>seznamu - ten vidíte<br/>ve výřezu se žlutou<br/>šipkou</li> <li>b) Pokud není Váš</li> </ul>  |
| ZDE                                                                                                    | ČÍSLO TVÉ LICENCE ČSC:                                                                                        |                                                                                                    | NEBUDE UVEŘEJNĚN                                                                                | 0<br>                                                                                                    | klub v nabídce nebo<br>nejste členy                                                                                                    |
|                                                                                                    | JMÉNO:<br>PŘÍJMENÍ:<br>ROČNÍK (např. '1971'):<br>POHLAVÍ<br>VYBER nebo ZADEJ<br>svůj KLUB či OBEC:<br>e-mail: | otec<br>mojerodina<br>1980<br>MUŽ V<br>VYBER:<br>Vyber KLUB<br>NEBO ZADEJ:<br>MUSHY město<br>jmeno@domena.cz<br>POKRAČUJ        | BUDE UVEŘEJNĚNO<br>BUDE UVEŘEJNĚNO<br>NEBUDE UVEŘEJNĚNO<br>NEBUDE UVEŘEJNĚNO<br>BUDE UVEŘEJNĚNO | MS BIKE ACADEMY RACING<br>AUTHOR TEAM STUPNO<br>CK Sport Beran Chrást<br>BIKE CLUB MĚSTO TOUŠKOV<br>kola-bbm.cz<br>AC SPARTA PRAHA CYCLING<br>CK LOKO Rakovník<br>Cyklosport - Pitstop.cz<br>VELOSPORT DOMAŽLICE<br>2V BIKERS Blovice<br>Kola Pakandl<br>Akademie cyklistických sportů<br>Beespee<br>ADASTRA Cycling Team | žádného klubu,<br>vypište do druhého<br>políčka<br><b>E-MAIL</b><br>Zadejte Váš<br>korektní e-mail,<br>přijde na něj zpráva<br>s pokyny pro druhý |

COPR TJ PŘEŠTICE MS BIKE ACADEMY RACING AUTHOR TEAM STUPNO CK Sport Beran Chrást BIKE CLUB MĚSTO TOUŠKOV kola-bbm.cz

а krok registrace

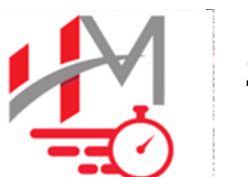

HYNEKMUSIL.CZ

### **KONTROLA** ZADANÝCH ÚDAJŮ Č.1

Nezapomeňte vyplnit kontrolní text:

**OPIŠ TEXT** 

ikl

PŘIHLÁSIT DO HDREGISTRY: ZDE

**HYNEKMUSIL.CZ** 

EDITACE ÚDAJŮ V HDREGISTRY: ZDE

SEZNAM JIŽ REGISTROVANÝCH: ZDE

ZPĚT na REGISTR Hync Design

egistry DATABÁZE ZÁVODNÍKŮ HORSKÝCH KOL

KROK 3

#### KONTROLA ZADANÝCH ÚDAJŮ JMÉNO: Otec BUDE UVEŘEJNĚNO PŘÍJMENÍ: MOJERODINA BUDE UVEŘEJNĚNO ROČNÍK (např. '1971'): 1980 NEBUDE UVEŘEJNĚNO POHLAVÍ MUŽ V NEBUDE UVEŘEJNÉNO KLUB/OBEC: KLUB nebo MĚSTO BUDE UVEŘEJNĚNO NEBUDE UVEŘEJNĚNO e-mail: imeno@domena.cz Opiš text ( jkl ): jkl SLOUŽÍ PROTI 'BOTÚM'

POKRAČUJ

|   | - | - | - | - |    | -  |
|---|---|---|---|---|----|----|
| U |   | e |   |   | SI | CZ |
|   |   | - |   |   |    |    |

HYNEKMUSIL.CZ

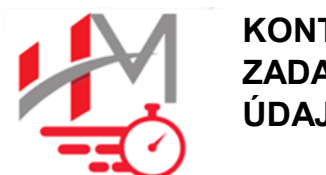

KONTROLA ZADANÝCH ÚDAJŮ Č.2

HYNEKMUSIL.CZ KOL Pokud jsou údaje v pořádku stiskněte tlačítko POKRAČUJ

## Registry DATABÁZE ZÁVODNÍKŮ HORSKÝCH KOL

| PŘIHLÁSIT DO                   | ZPĚT na REGISTR Hync Design |  |
|--------------------------------|-----------------------------|--|
| ZDE                            | KROK 4                      |  |
| EDITACE ÚDAJŮ V<br>HDREGISTRY: |                             |  |
| ZDE                            | Udaje o bikerovi:           |  |
| SEZNAM JIŽ                     | MOJERODINA Otec             |  |
| Z D E                          | 1980                        |  |
|                                | KLUB nebo MĚSTO             |  |
|                                | OPRAV                       |  |
|                                | POKRAČUJ                    |  |

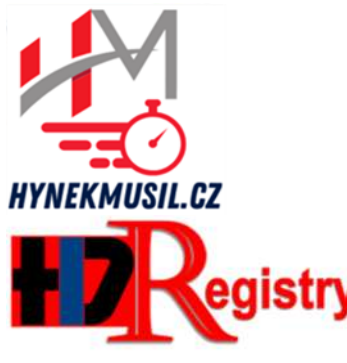

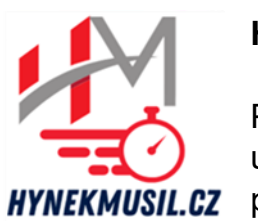

### HOTOVO !!! :)

První fáze je ukončena, nyní se podívejte do své e-mailové schránky a vyčkejte na e-mail Potvrzení **ON-LINE** registrace

| y | DATABÁZE | ZÁVODNÍKŮ  | HORSKÝCH | KOL |
|---|----------|------------|----------|-----|
| y | DATABALE | ZAVODINIKU | HURSKYCH | KÜL |

| PŘIHLÁSIT DO<br>HDREGISTRY:             | ZPĚT na REGISTR Hync Design                                                                             |  |
|-----------------------------------------|----------------------------------------------------------------------------------------------------|--|
| ZDE                                     | KROK 4                                                                                                  |  |
| EDITACE ÚDAJŮ V<br>HDREGISTRY:<br>Z D E | ON-LINE přihlášení je hotovo                                                                            |  |
| SEZNAM JIŽ<br>REGISTROVANÝCH:           | New record created successfully                                                                         |  |
| ZDE                                     | Tak tohle byl teprve první krok                                                                         |  |
|                                         | Na Tvůj e-mail Ti přijde zpráva, kde bude i odkaz na DOKONČENÍ REGISTRACE                               |  |
|                                         | Pak Ti teprve pošlu Tvůj jedinečný HDREGISTRY kód, kterým se pak budeš hlásit na závody PAL CUP, TALENT |  |
|                                         | CUP a MTB BIATLON                                                                                       |  |
|                                         | A taky bude Tyé iméno v seznamu všech registrovaných                                                    |  |

### HDREGISTRY - Registrace

-

Od webmaster@hynekmusil.cz dne 1.2.2023 15:58 Podrobnosti

Přihlášen/a č. 611 do Registru HDREGISTRY - Ing. Hynek MUSIL!! Zdravím, právě jsi se registroval(a) do Registru HDREGISTRY - Ing. Hynek MUSIL LICENCE ČSC:

JMÉNO: MOJERODINA Otec \*POHLAVÍ: MUŽ \*ROČNÍK: 1980 \*KLUB/MĚSTO: KLUB nebo MĚSTO \*E-MAIL: jmeno@domena.cz

Toto byl teprve první krok ...

Ještě Ti nemůžu poslat Tvůj jedinečný vygenerovaný kód ... Abys toto dokončil a já Ti mohl poslat Tvůj kód, klikni na tento odkaz: https://hynekmusil.cz/?hynekindex=dokon.php&hdpotvrzeni=mojote3639 (pokud nejde kliknout, zkopíruj odkaz do adresy Tvého prohlížeče)

S pozdravem Ing. Hynek MUSIL Časomíra, zpracování dat, webové aplikace, reklama, sportovní akce IČO: 048 17 672 webmaster www.hynekmusil.cz, www.pal-mtb.cz, www.copr.cz, www.talentcup.cz, www.mtbbiatlon.cz, www.authorteam.cz Zpracování výsledků seriálů PAL CUP & Talent CUP & MTB Biatlon Na Váš zadaný e-mail Vám přišla takováto zpráva ... Potvrzení ON-LINE registrace ... potvrzující ukončení první fáze HD registrace

Nyní ve Vašem emailu klikněte na odkaz, který Vás převede zpět na web **hynekmusil.cz** k dokončení **HD registrace** 

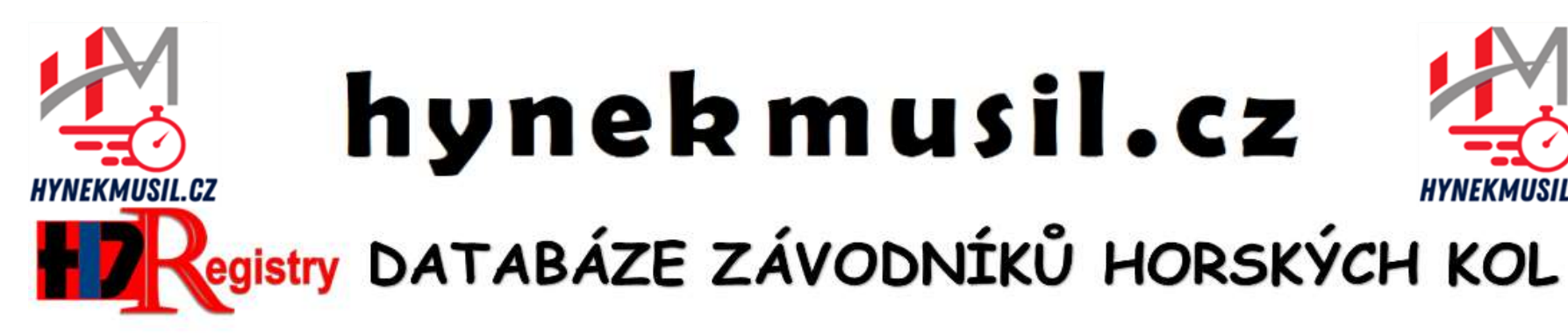

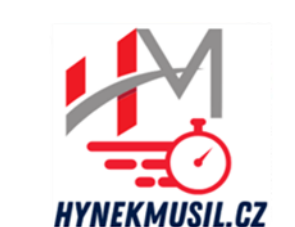

Po stisknutí odkazu ve Vašem e-mailu se opět vrátíte na web hynekmusil.cz

### TEĎ UŽ CHYBÍ JEN POSLEDNÍ **KLIK**

HD Registry - Hynek MUSIL ... Vaše časomíra

POTVRZENÍ REGISTRACE DO HD REGISTRY

## TEĎ UŽ CHYBÍ JEN POSLEDNÍ KLIK:

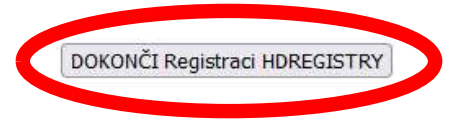

Poznámka: pokud se po dokončení první fáze registrace podíváte na Seznam již registrovaných, ještě tam jméno Vašeho člena HDREGISTRY týmu neuvidíte

Jméno se zobrazí až po tomto dokončení druhé fáze

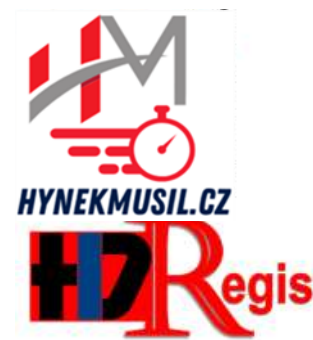

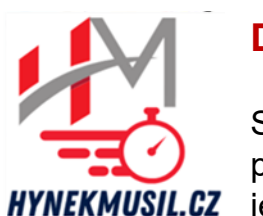

### DOKONČENO!

Systém Vám právě prozradil Váš jedinečný HDREGISTRY KÓD, kterým se budete pohodlně hlásit na všechny závody PPK\*HK MTB BIATLON TALENT CUP

Tento Váš nový HDREGISTRY KÓD

si pečlivě uschovejte, bude to to jediné, co budete potřebovat k přihlašování na závody

Tento HDREGISTRY KÓD taky najdete ve druhém e-mailu Potvrzení dokončení HD registrace

## egistry DATABÁZE ZÁVODNÍKŮ HORSKÝCH KOL

HD Registry - Hynek MUSIL ... Vaše časomíra

POTVRZENÍ REGISTRACE DO HD REGISTRY

... DOKONČENÍ...

Tvůj jedinečný HDREGISTRY kód: mojote3639 Pro MOJERODINA Otec - KLUB nebo MĚSTO

ZPÁTKY na Registr HDREGISTRY

| HYNEKMUSIL.CZ                                                          | <b>hyn</b><br>istry DATABÁ                                                                                                | <b>ekmu</b><br>Íze závodn                                                                         | I <b>SIL.CZ</b><br>JÍKŮ HORSKÝCH                                                                | HYNEKMUSIL.CZ | Nyní se můžeme<br>vrátit zpět k<br>zaregistrování<br>dalšího člena<br>Vašeho<br>HDREGISTRY<br>týmu                                                        |
|------------------------------------------------------------------------|----------------------------------------------------------------------------------------------------|---------------------------------------------------------------------------------------------------|-------------------------------------------------------------------------------------------------|---------------|----------------------------------------------------------------------------------------------------|
| PŘIHLÁSIT DO<br>HDREGISTRY:<br>Z D E<br>EDITACE ÚDAJŮ V<br>HDREGISTRY: |                                                                                                    | ZPĚT na REGISTR Hync Design<br>KROK 2                                                             |                                                                                                 |               | Celý<br>HDREGISTRY tým<br>je svázán jedním<br>stejným <b>e-mailem</b> -<br>to je hodně důležité!                                                          |
| SEZNAM JIŽ<br>REGISTROVANÝCH:<br>Z D E                                 | VYPLN S<br>POKUD MÁŠ, V KAŽDÉM F<br>cyklistiky), pro seriál PAL Cl<br>samozřejmě, pokud ji máš:<br>ČÍSLO TVÉ LICENCE ČSC: |                                                                                                   | Rád bych nyní vysvětlil<br>rozdíl mezi <b>VÝBĚREM</b><br>klubu a <b>VYPLNĚNÍM</b><br>klubu/obce |               |                                                                                                    |
|                                                                        | JMÉNO:<br>PŘÍJMENÍ:<br>ROČNÍK (např. '1971'):<br>POHLAVÍ<br>VYBER nebo ZADEJ<br>svůj KLUB či OBEC:                        | matka<br>mojerodina<br>1985<br>ŽENA V<br>VYBER:<br>Vyber KLUB V<br>NEBO ZADEJ:<br>KLUB neho MĚSTO | BUDE UVEŘEJNÉNO<br>BUDE UVEŘEJNĚNO<br>NEBUDE UVEŘEJNĚNO<br>NEBUDE UVEŘEJNĚNO<br>BUDE UVEŘEJNĚNO |               | Pokud si vyberete z<br>předdefinovaného<br>seznamu klub a<br>zároveň vyplníte<br>políčko KLUB / OBEC,<br>systém si bude<br>pamatovat pouze<br>VÝBĚR KLUBU |
|                                                                        | e-mail:                                                                                                    | KLUB nebo MESTO<br>jmeno@domena.cz<br>POKRAČUJ                                                    | NEBUDE UVEŘEJNĚNO                                                                               |               | VÝBĚR KLUBU má<br>přednost před<br>vyplněním políčka                                                                                                    |

**KLUB / OBEC** 

| HYNEKMUSIL.CZ                                                                     | hyn                                                                                                    | ekmu                                                                                                    | usil.cz                                                                                         | HYNEKMUSIL.CZ | Pokračujeme<br>registrací staršího<br>syna<br>Nezapomeňte, celý                      |
|-----------------------------------------------------------------------------------|----------------------------------------------------------------------------------------------------|----------------------------------------------------------------------------------------------------|-------------------------------------------------------------------------------------------------|---------------|--------------------------------------------------------------------------------------|
| PŘIHLÁSIT DO<br>HDREGISTRY:                                                       | istry DATABÁ                                                                                                    | ZE ZÁVOD                                                                                                    | NÍKŮ HORSKÝCH                                                                                   | I KOL         | HDREGISTRY tým<br>je svázán jedním<br>stejným e-mailem<br>- to je hodně<br>důležité! |
| EDITACE ÚDAJŮ V<br>HDREGISTRY:<br>Z D E<br>SEZNAM JIŽ<br>REGISTROVANÝCH:<br>Z D E | VYPLŇ S<br>POKUD MÁŠ, V KAŽDÉM P<br>cyklistiky), pro seriál PAL CU<br>samozřejmě, pokud ji máš:<br>čísLo TVÉ LICENCE ČSC: | EHO SYNA/DCERY<br>SLO LICENCE ČSC (Českého svazu<br>SIŠ uvádět svou licenci ČSC,<br>NEBUDE UVEŘEJNĚNO                   |                                                                                                 |               |                                                                                      |
|                                                                                   | JMÉNO:<br>PŘÍJMENÍ:<br>ROČNÍK (např. '1971'):<br>POHLAVÍ<br>VYBER nebo ZADEJ<br>svůj KLUB či OBEC:<br>e-mail:             | staršísyn<br>mojerodina<br>2008<br>MUŽ v<br>VYBER:<br>Vyber KLUB v<br>NEBO ZADEJ:<br>KLUB nebo MĚSTO<br>jmeno@domena.cz | BUDE UVEŘEJNĚNO<br>BUDE UVEŘEJNĚNO<br>NEBUDE UVEŘEJNĚNO<br>BUDE UVEŘEJNĚNO<br>NEBUDE UVEŘEJNĚNO |               |                                                                                      |
|                                                                                   | <b>-</b>                                                                                                    | POKRAČUJ                                                                                                    |                                                                                                 |               |                                                                                      |

| HYNEKMUSIL.CZ                                                            | hyn                                                                                                    | ekm                                                                                                    | usil.cz                                                                                         | HYNEKMUSIL.CZ | Pokračujeme<br>registrací starší<br>dcery<br>Nezapomeňte, celý            |
|--------------------------------------------------------------------------|----------------------------------------------------------------------------------------------------|----------------------------------------------------------------------------------------------------|-------------------------------------------------------------------------------------------------|---------------|---------------------------------------------------------------------------|
| PŘIHLÁSIT DO                                                             | istry DATABÁ                                                                                                  | ZE ZÁVO                                                                                                    | DNÍKŮ HORSKÝCH                                                                                  | 1 KOL         | ie svázán jedním<br>stejným <b>e-mailem</b><br>- to je hodně<br>důležité! |
|                                                                          |                                                                                                    | KROK 2                                                                                                    |                                                                                                 |               |                                                                           |
| EDITACE ÚDAJŮ V<br>HDREGISTRY:<br>Z D E<br>SEZNAM JIŽ<br>REGISTROVANÝCH: | VYPLŇ S<br>POKUD MÁŠ, V KAŽDÉM F<br>cyklistiky), pro seriál PAL CU<br>samozřeimě, pokud ji máš:               | VÉ ÚDAJE / ÚDAJE VA<br>ŘÍPADĚ ZADEJ SVÉ Č<br>JP od letošního roku MU                                                                 | ŠEHO SYNA/DCERY<br>ÍSLO LICENCE ČSC (Českého svazu<br>JSIŠ uvádět svou licenci ČSC,             |               |                                                                           |
| ZDE                                                                      | ČÍSLO TVÉ LICENCE ČSC:                                                                                        |                                                                                                    | NEBUDE UVEŘEJNĚNO                                                                               |               |                                                                           |
|                                                                          | JMÉNO:<br>PŘÍJMENÍ:<br>ROČNÍK (např. '1971'):<br>POHLAVÍ<br>VYBER nebo ZADEJ<br>svůj KLUB či OBEC:<br>e-mail: | staršídcera<br>mojerodina<br>2010<br>ŽENA V<br>VYBER:<br>Vyber KLUB<br>NEBO ZADEJ:<br>KLUB nebo MĚSTO<br>jmeno@domena.cz<br>POKRAČUJ | BUDE UVEŘEJNĚNO<br>BUDE UVEŘEJNĚNO<br>NEBUDE UVEŘEJNĚNO<br>BUDE UVEŘEJNĚNO<br>NEBUDE UVEŘEJNĚNO |               |                                                                           |

| HYNEKMUSIL.CZ                                                            | hyn<br>istry DATABÂ                                                                                                    | <b>ekmu</b><br>ize závod                                 | <b>ISILCZ</b><br>NÍKŮ HORSKÝCH | HYNEKMUSIL.CZ | Pokračujeme<br>registrací mladší<br>dcery<br>Nezapomeňte, celý<br>HDREGISTRY tým<br>je svázán jedním<br>stejným <b>e-mailem</b><br>- to je hodně |
|--------------------------------------------------------------------------|----------------------------------------------------------------------------------------------------|----------------------------------------------------------|--------------------------------|---------------|----------------------------------------------------------------------------------------------------|
| PŘIHLÁSIT DO                                                             | ZPĚT na REGISTR Hync Design                                                                                                    |                                                          |                                |               | důležité!                                                                                                    |
| Z D E                                                                    | KROK 2                                                                                                    |                                                          |                                |               | A je hotovo … nyní                                                                                                    |
| EDITACE ÚDAJŮ V<br>HDREGISTRY:<br>Z D E<br>SEZNAM JIŽ<br>REGISTROVANÝCH: | VYPLŇ SVÉ ÚDAJE / ÚDAJE VAŠEHO SYNA/DCERY<br>POKUD MÁŠ, V KAŽDÉM PŘÍPADĚ ZADEJ SVÉ ČÍSLO LICENCE ČSC (Českého svazu<br>cyklistiky), pro seriál PAL CUP od letošního roku MUSIŠ uvádět svou licenci ČSC,<br>samozřejmě, pokud ji máš: |                                                          |                                |               | se můžeš hlásit na<br>všechny závody<br>PPK*HK, Talent<br>CUP, seriál MTB<br>Biatlon viz                                                         |
| ZDE                                                                      | ČÍSLO TVÉ LICENCE ČSC:                                                                                                    |                                                          | NEBUDE UVEŘEJNĚNO              |               | poslední snímek :)                                                                                                    |
|                                                                          | JMÉNO:                                                                                                    | mladšídcera                                              | BUDE UVEŘEJNĚNO                |               |                                                                                                    |
|                                                                          | PŘÍJMENÍ:                                                                                                    | mojerodina                                               | BUDE UVEŘEJNĚNO                |               |                                                                                                    |
|                                                                          | ROČNÍK (např. '1971'):                                                                                                    | 2013                                                     | NEBUDE UVEŘEJNĚNO              |               |                                                                                                    |
|                                                                          | POHLAVÍ                                                                                                    | ŽENA 🗸                                                   | NEBUDE UVEŘEJNĚNO              |               |                                                                                                    |
|                                                                          | VYBER nebo ZADEJ<br>svůj KLUB či OBEC:                                                                                                    | VYBER:<br>Vyber KLUB v<br>NEBO ZADEJ:<br>KLUB nebo MĚSTO | BUDE UVEŘEJNĚNO                |               |                                                                                                    |
|                                                                          | e-mail:                                                                                                    | jmeno@domena.cz<br>POKRAČUJ                              | NEBUDE UVEŘEJNĚNO              |               |                                                                                                    |

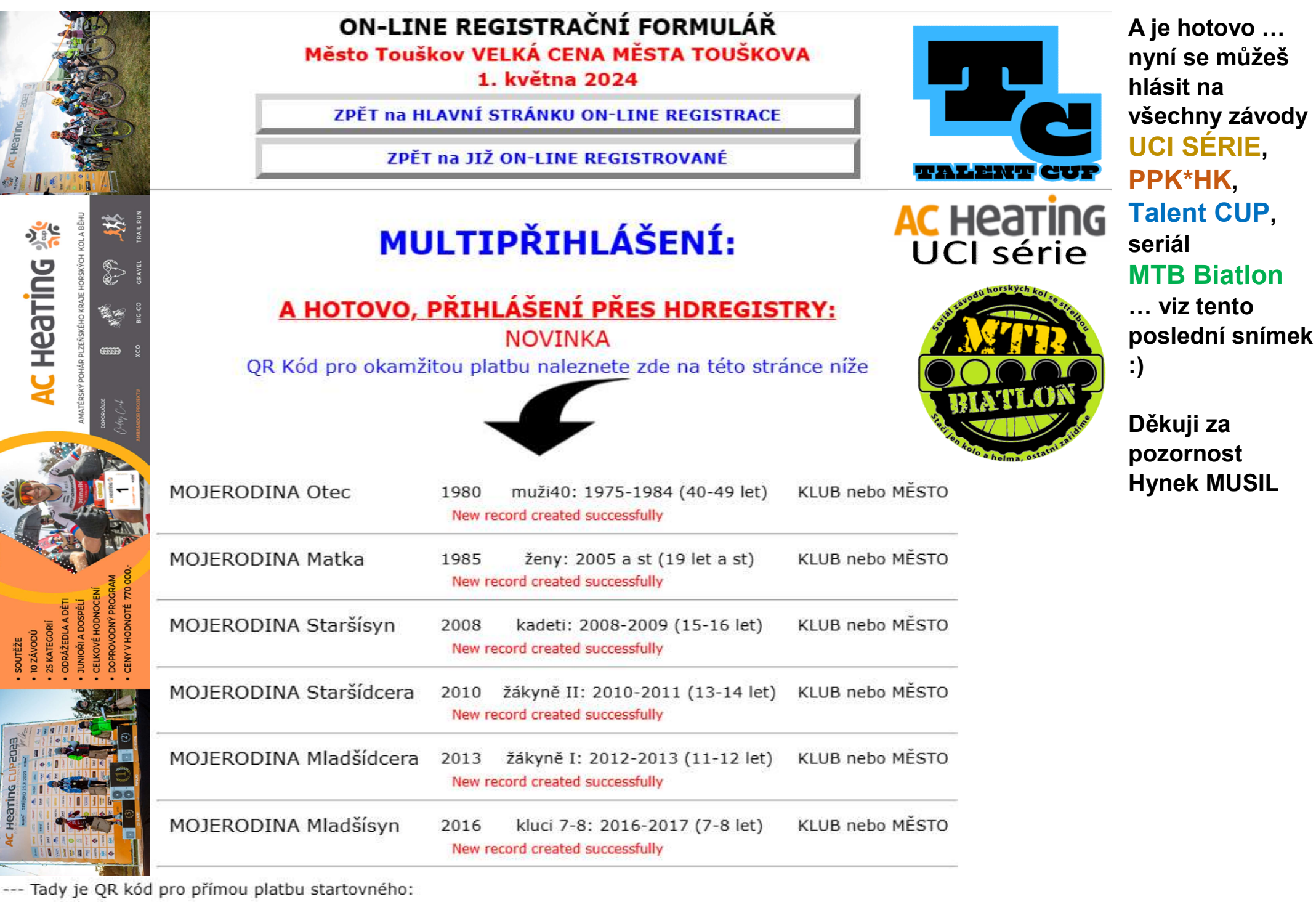

--- -- (odkaz na tento obrázek najdeš taky v e-mailu Potvrzení ON-LINE registrace)